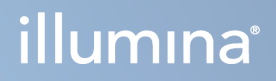

# Illumina DRAGEN Server for NextSeq 550Dx

Site Prep and Installation Guide

ILLUMINA PROPRIETARY Document #200025560 v00 January 2023 FOR IN VITRO DIAGNOSTIC USE. This document and its contents are proprietary to Illumina, Inc. and its affiliates ("Illumina"), and are intended solely for the contractual use of its customer in connection with the use of the product(s) described herein and for no other purpose. This document and its contents shall not be used or distributed for any other purpose and/or otherwise communicated, disclosed, or reproduced in any way whatsoever without the prior written consent of Illumina. Illumina does not convey any license under its patent, trademark, copyright, or common-law rights nor similar rights of any third parties by this document.

The instructions in this document must be strictly and explicitly followed by qualified and properly trained personnel in order to ensure the proper and safe use of the product(s) described herein. All of the contents of this document must be fully read and understood prior to using such product(s).

FAILURE TO COMPLETELY READ AND EXPLICITLY FOLLOW ALL OF THE INSTRUCTIONS CONTAINED HEREIN MAY RESULT IN DAMAGE TO THE PRODUCT(S), INJURY TO PERSONS, INCLUDING TO USERS OR OTHERS, AND DAMAGE TO OTHER PROPERTY, AND WILL VOID ANY WARRANTY APPLICABLE TO THE PRODUCT(S).

ILLUMINA DOES NOT ASSUME ANY LIABILITY ARISING OUT OF THE IMPROPER USE OF THE PRODUCT(S) DESCRIBED HEREIN (INCLUDING PARTS THEREOF OR SOFTWARE).

© 2023 Illumina, Inc. All rights reserved.

All trademarks are the property of Illumina, Inc. or their respective owners. For specific trademark information, refer to www.illumina.com/company/legal.html.

## **Revision History**

| Document      | Date         | Description of Change |
|---------------|--------------|-----------------------|
| 200025560 v00 | January 2023 | Initial Release       |

## **Table of Contents**

| Revision History                                                                                                    | iii                   |
|----------------------------------------------------------------------------------------------------|-----------------------|
| Overview                                                                                                    | 1                     |
| Site Preparation<br>Delivery and Setup<br>Facility Requirements<br>Electrical Requirements                                                           | 2<br>2<br>3<br>4      |
| Safety & Compliance<br>Safety Considerations and Markings<br>Compliance and Regulatory Markings                                                      |                       |
| Set Up the DRAGEN Server<br>Mount the Server<br>Server Ports<br>Install the Illumina DRAGEN Server for NextSeq 550Dx License<br>Shut Down the Server |                       |
| Configure Settings<br>Security and Safety<br>Network Considerations                                                                                  | <b>15</b><br>15<br>16 |

## Overview

This resource provides instructions for setting up the Illumina® DRAGEN Server<sup>™</sup>, including preparing your site for installation and operation.

Use the following specifications and guidelines to prepare your facility:

- Space requirements
- Electrical requirements
- Environmental considerations
- Computing requirements
- Network considerations

## Site Preparation

This section provides specifications and guidelines for preparing your site for installation and operation of the DRAGEN Server.

- Laboratory space requirements
- Electrical requirements
- Environmental considerations

## **Delivery and Setup**

The DRAGEN Server is unpacked and installed by the customer. The space must be ready before delivery.

#### **Box Dimensions**

Use the following dimensions to determine transport, setup, and storage plans.

| Measurement | Dimension         |
|-------------|-------------------|
| Height      | 29.5 cm (11.6 in) |
| Width       | 62 cm (24.4 in)   |
| Depth       | 96 cm (37.8 in)   |
| Weight      | 34.8 kg (77 lb)   |

#### Shipping Box Components

The DRAGEN Server and components are shipped in one box. The following components are included:

- Power cord, country-specific
- DRAGEN Server license USB key
- Rack mount rails 80 cm (31.5 in) length
- Rack mount screws
- Two SFP+ transceivers

## **Facility Requirements**

Use the specifications and requirements provided in this section to set up your lab space.

#### **Equipment Dimensions**

| Measurement | Dimension           |
|-------------|---------------------|
| Height      | 8.8 cm (3.46 in)    |
| Width       | 43.8 cm (17.24 in)  |
| Depth       | 76.0 cm (29.924 in) |
| Weight      | 23 kg (50.7 lb)     |

#### **Rack Requirements**

| Measurement   | Dimension         |
|---------------|-------------------|
| Minimum Depth | 60.95 cm (25 in)  |
| Maximum Depth | 89.7 cm (35.4 in) |
|               |                   |

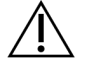

#### CAUTION

If the rack is shorter than the length of the server (29.9 in) or the rails (31.5 in), the server and rails will extend beyond the length of the rack. To avoid interference with power and cable management, and to make sure the rack closes properly, use a rack with a depth of at least 29 in.

#### **Placement Requirements**

Position the DRAGEN Server to allow proper ventilation, access to one power outlet, and access for servicing.

- Allow a rack height of at least 2U.
- Make sure that there is one standard pocket outlet within 3 m (10 ft) of the server.
- Position the instrument so personnel can quickly disconnect the power cords from the outlets.

## **Electrical Requirements**

#### **Power Specifications**

| Туре                   | Specification           |
|------------------------|-------------------------|
| Line voltage           | 100–240 VAC at 47/63 Hz |
| Peak power consumption | 750 watts               |
| Power supply rating    | 2000 watts at 100%      |

For 100–240 Volts AC, your facility must be wired with a minimum 15 amp grounded line with proper voltage. An electrical ground is required. If the voltage fluctuates more than 10%, a power line regulator is required.

The server must be connected to a dedicated circuit that must not be shared with any other equipment.

#### Receptacles

Your facility must be wired with the following receptacles:

- For 100–110 Volts AC—Two 10 amp grounded, dedicated lines with proper voltage and electrical ground.
- For 220–240 Volts AC—Two 6 amp grounded lines with proper voltage and electrical ground.
- North America and Japan—NEMA 5–15.
- If the voltage fluctuates more than 10%, power line regulators are required.

#### **Protective Earth**

The DRAGEN Server has a connection to protective earth through the enclosure. The safety ground on the power cord returns protective earth to a safe reference. The protective earth connection on the power cord must be in good working condition when using this device.

#### **Power Cords**

The instrument comes with an international standard IEC 60320 C20 receptacle, and is shipped with a region-specific power cord. To obtain equivalent receptacles or power cords that comply with local standards, consult a third-party supplier such as Interpower Corporation (www.interpower.com). All power cords are 2.5 m (8 ft) in length.

Hazardous voltages are removed from the instrument only when the power cord is disconnected from the AC power source. Position the server so that you can quickly disconnect the power cord from the outlet.

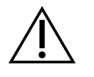

CAUTION

To avoid power surges, use an extension cord to connect the instrument to a power supply.

#### Fuses

The server contains no user-replaceable fuses.

## **Environmental Considerations**

The following table specifies temperature, humidity, and other environmental considerations for safely housing the instrument.

| Element     | Specification                                                                                                    |
|-------------|----------------------------------------------------------------------------------------------------|
| Temperature | Maintain a server room temperature of $0^{\circ}$ C to $35^{\circ}$ C. This temperature is the operating temperature of the DRAGEN Server. Do not allow the ambient temperature to vary by more than $\pm 2^{\circ}$ C. |
| Humidity    | Maintain a noncondensing relative humidity between 10-85%.                                                                                                    |
| Altitude    | Locate the DRAGEN Server at an altitude below 2,000 m (6,500 ft).                                                                                                    |
| Air Quality | Operate the server in a data center environment with air filtration per ISO 14644-1 Class 8 with a 95% upper confidence limit.                                                                                          |
| Ventilation | Consult your facilities department for ventilation requirements sufficient for the level of heat output expected from the DRAGEN Server.                                                                                |
| Location    | Operate the server in an indoor environment only. The server is not suitable for use in locations where children are likely to be present. The server is intended for use in a server room.                             |

#### Heat Output

| Measured Power | Thermal Output |
|----------------|----------------|
| 800 Watts      | 2800 BTU/hr    |

#### Noise Output

| Acoustical Performance      | Noise<br>Output<br>(dB) | Distance from Server |
|-----------------------------|-------------------------|----------------------|
| Idle @ 25°C ambient         | 70                      | 1 m (3.3 ft)         |
| Maximum load @ 25°C ambient | 76                      | 1 m (3.3 ft)         |

#### Uninterruptible Power Supply

Illumina recommends using a user-supplied uninterruptible power supply (UPS).

Illumina is not responsible for data loss caused by interrupted power, regardless of whether the DRAGEN Server is connected to a UPS. Standard generator-backed power is often not uninterruptible, so a brief power outage occurs before power resumes. This power outage interrupts analysis and data transfer.

| Specification                                     | North America APC<br>Model #<br>SMT3000RM2U                      | Japan APC Model #<br>SMT3000RMJ2U             | International APC<br>Model #<br>SMT3000RMI2U                 |
|---------------------------------------------------|------------------------------------------------------------------|-----------------------------------------------|--------------------------------------------------------------|
| Maximum Output<br>Capacity                        | 2700 W 2880 VA                                                   | 2400 W 2400 VA                                | 2700 W 3000<br>VA                                            |
| Input Voltage<br>(Nominal)                        | 120 VAC                                                          | 100 VAC                                       | 230 VAC                                                      |
| Input Frequency                                   | 50/60 Hz                                                         | 50/60 Hz                                      | 50/60 Hz                                                     |
| Input Connection                                  | NEMA L5-30P                                                      | NEMA L5-30P                                   | BS1363A British<br>IEC 320 C20<br>Schuko CEE 7 /<br>EU1- 16P |
| Built-In UPS Output<br>Receptacles                | 3xNEMA 5-15R<br>3xNEMA 5-20R<br>1xNEMA L5-30R                    | 3xNEMA 5-15R<br>3xNEMA 5-20R<br>1xNEMA L5-30R | 8xIEC 320 C13<br>3xIEC Jumpers<br>1xIEC 320 C19              |
| Dimensions                                        | 8.5 cm x 43.2 cm x<br>66.7 cm (3.35 in x<br>17.01 in x 26.26 in) | 8.7 cm x 43.2 cm x 66.7 cm                    | 8.6 cm x 48 cm x<br>68.3 cm                                  |
| Rack Height                                       | 2U                                                               | 2U                                            | 2U                                                           |
| Weight                                            | 38.45 kg (84.77 lb)                                              | 39 kg                                         | 44.28 kg                                                     |
| Typical Run Time<br>(at 500 Watt<br>Average Draw) | 58 minutes                                                       | 40 minutes                                    | 38 minutes                                                   |

The following table shows three example recommended UPS models for the DRAGEN Server.

## Safety & Compliance

This section provides important safety information pertaining to the installation and operation of the DRAGEN Server. This section includes product compliance and regulatory statements. Read this section before performing any procedures on the server.

The country of origin and date of manufacture of the server are printed on the server label.

## Safety Considerations and Markings

This section identifies potential hazards associated with installing, servicing, and operating the DRAGEN Server. Do not operate or interact with the DRAGEN Server in a manner that exposes you to any of these dangers.

#### General Safety Warnings

Make sure that all personnel are trained in the correct operation of the DRAGEN Server and any potential safety considerations.

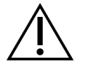

#### WARNING

Follow all operating instructions when working in areas marked with this label to minimize risk to personnel or the DRAGEN Server.

#### **Electrical Safety Warnings**

Do not remove the outer panels from the DRAGEN Server. There are no user-serviceable components inside. Operating the DRAGEN Server with any of the panels removed creates potential exposure to line voltage and DC voltages.

## **Compliance and Regulatory Markings**

The DRAGEN Server is labeled with the following compliance and regulatory markings.

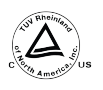

This label assures that the product is tested and certified by TUV Rheinland, a Nationally Recognized Testing Laboratory (NRTL).

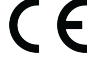

This label assures that the product meets the essential requirements of all relevant EU directives.

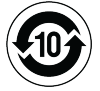

This label assures that the product complies with the Environmental Protection Use Period -10 years.

#### Waste Electrical & Electronic Equipment (WEEE)

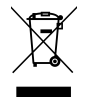

This label indicates that the instrument meets the WEEE Directive for waste.

Visit support.illumina.com/certificates.html for guidance on recycling your equipment.

#### **Product Certifications and Compliance**

The DRAGEN Server is compliant with the following directives:

- EMC 2014/30/EU
- Low Voltage 2014/35/EU
- ROHS 2011/65/EU and 2015/863
- ErP 2009/125/EC

The complete EU declarations of conformity and certificates of compliance are available on the Illuminawebsite at support.illumina.com/certificates.html.

#### **EMC** Considerations

This equipment has been designed and tested to the CISPR 11 Class A standard. In a domestic environment, it might cause radio interference. If radio interference occurs, you might need to mitigate it.

Do not use the device in close proximity to sources of strong electromagnetic radiation, which can interfere with proper operation.

Evaluate the electromagnetic environment before operating the device.

## Set Up the DRAGEN Server

This section provides information on installing the DRAGEN Server. Before beginning, make sure that you have all the components and your facility meets the requirements.

The following components are not included with the DRAGEN Server and are required to set up the server:

- Monitor with a VGA input
- VGA cable
- Keyboard with a USB input

## Mount the Server

Use the following instructions to mount the DRAGEN Server to your server rack.

#### Attach Mounting Bracket to Server

- 1. Pull the mounting bracket rail out from the rail assembly until you reach the safety lock.
- 2. Press the yellow rail lock lever up, and then remove the mounting bracket rail from the rail assembly.

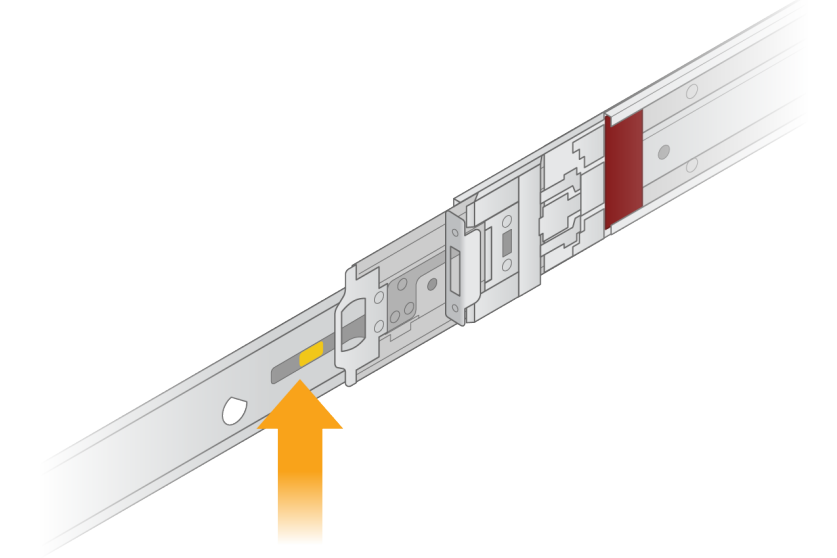

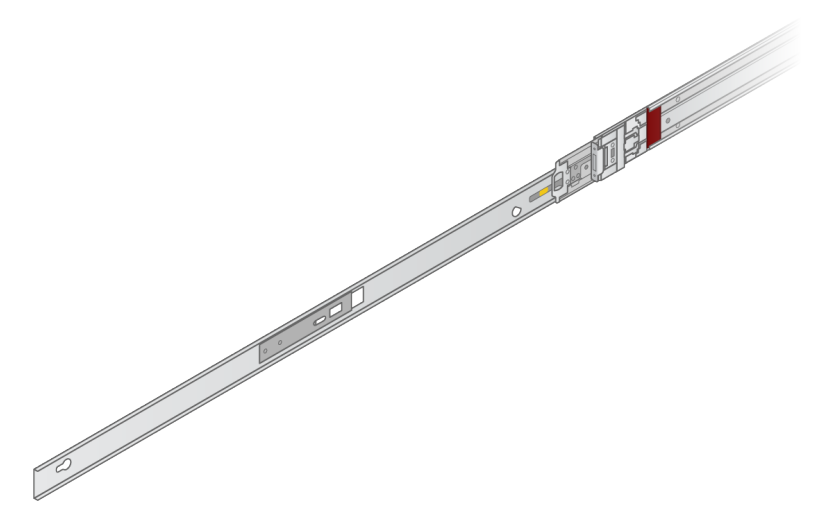

3. Align the key slots to the T studs on the sides of the server, and then slide the mounting bracket back to lock into place.

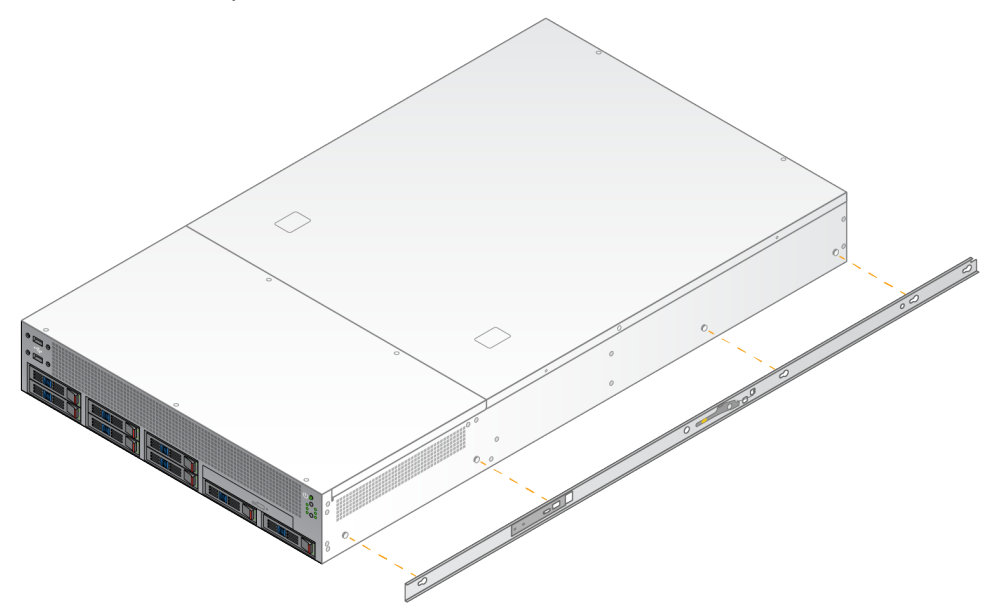

4. Repeat to attach the mounting bracket on the other side.

#### Mount the Rail Assemblies in Rack

- 1. Press down on the rail assembly mechanism to unlock the rear rail assembly lock.
- 2. Align the rail assembly into the desired server rack brackets, and then push forward to lock into place.

An audible click indicates that the rail assembly is in place.

3. Release the yellow locking latch and push the slider forward to the rear of the rail assembly.

- 4. Align the rail assembly into the desired front server rack brackets, and then flip the lock mechanism forward to lock the rail assembly into place.
- 5. Repeat for the other rail.

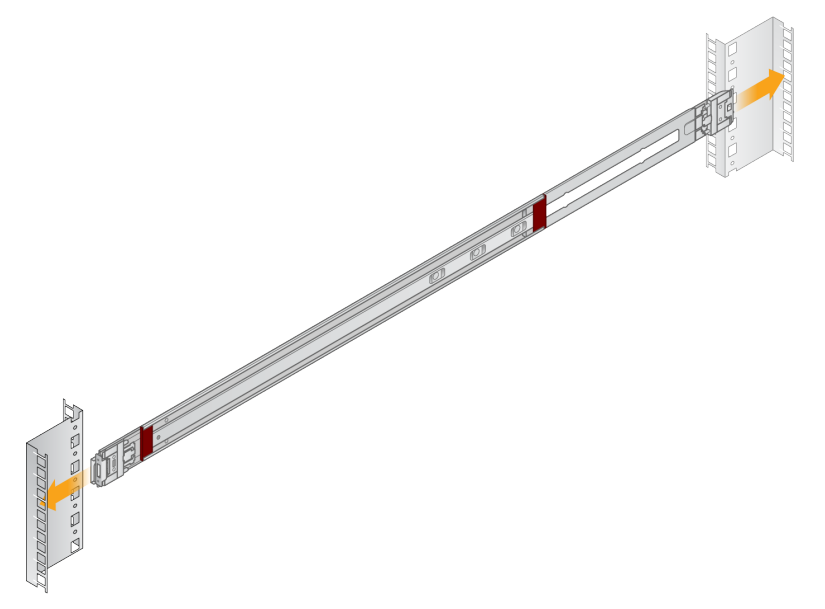

#### Install the Server in the Rack

Two people are recommended for moving the server.

- 1. Facing the front of the rack, align the mounting brackets on the server with the slide rails inside the rack.
- 2. Slide the mounting brackets into the slide rails until you reach the safety locks.
- 3. Press both safety lock triggers down simultaneously, and then slide the server forward until it rests against the server rack.
- 4. Insert the required cables.
- 5. Insert screws into the rectangular window on the front of each lock mechanism.

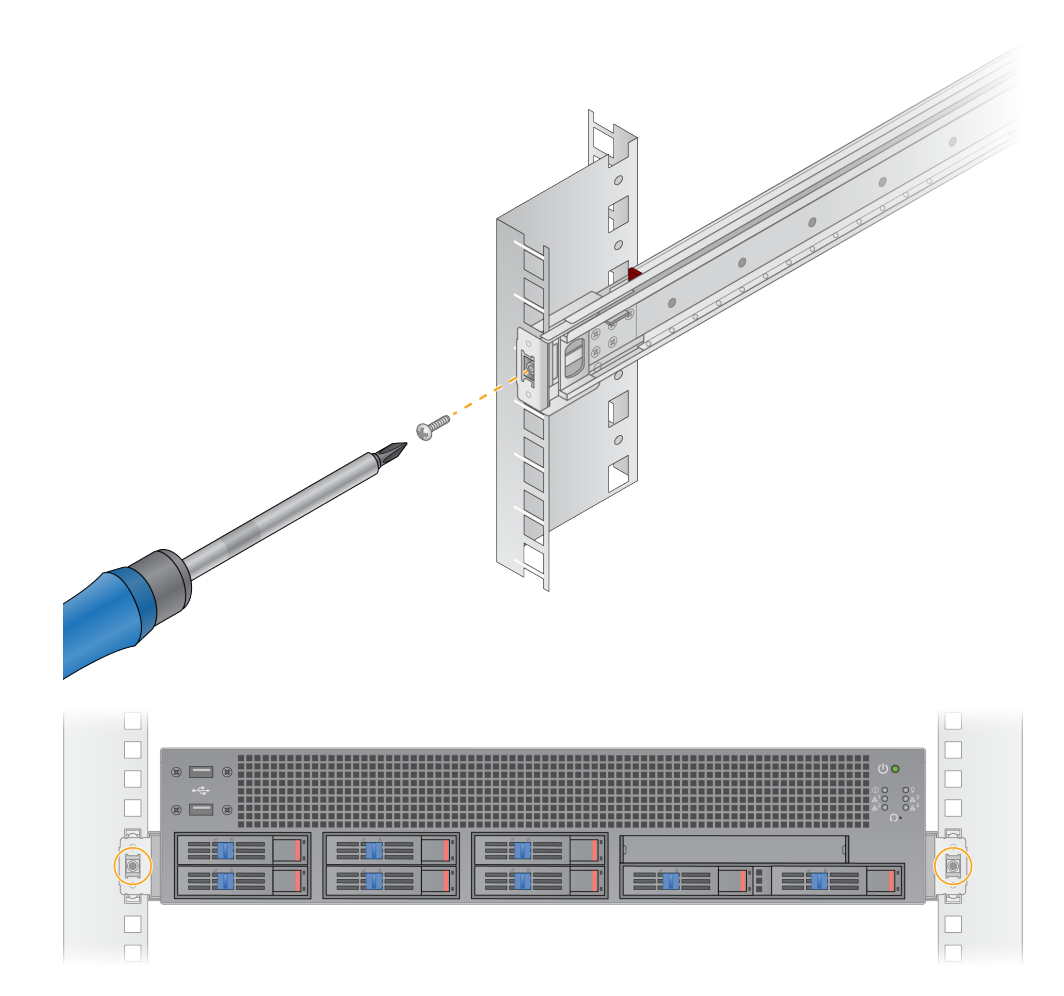

## **Server Ports**

The following figure indicates the port location on the rear of the server for each cable required when installing the Illumina DRAGEN Server for NextSeq 550Dx.

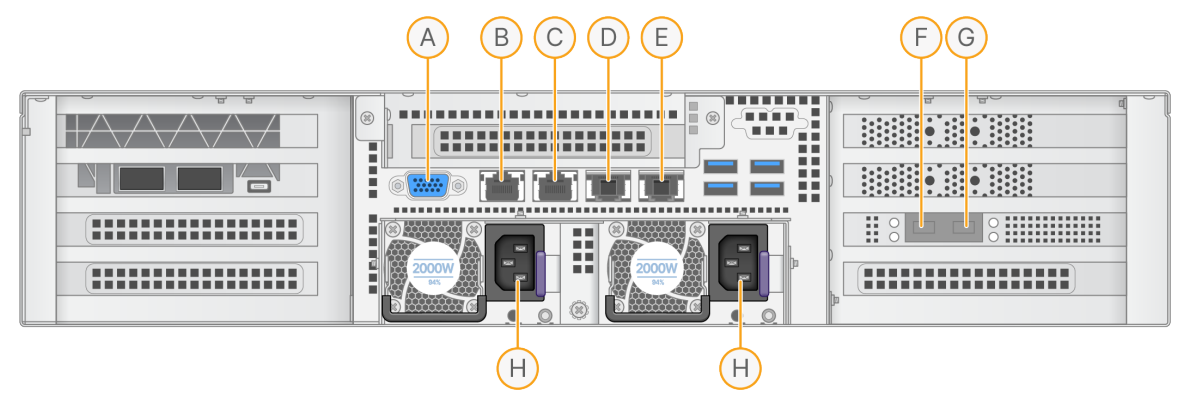

- A. VGA port (monitor)
- B. 1 GB Ethernet port with interface name enp5s0 (BMC)
- C. 1 GB Ethernet port with interface name enp4s0
- D. 10 GB Ethernet port with interface name enp26s0f1
- E. 10 GB Ethernet port with interface name enp26s0f0
- F. 10 GB SFP+ port with interface name ens3f0
- G. 10 GB SFP+ port with interface name ens3f1
- H. Power supply inlets

#### **Insert Cables**

- 1. Using the VGA cable, attach the VGA monitor to the server VGA port.
- 2. Attach the USB keyboard to any open USB port.
- 3. Attach network cable RJ45 to network port D or E.

## Install the Illumina DRAGEN Server for NextSeq 550Dx License

You can activate the DRAGEN Server by installing the USB license key as follows. You must activate the server before proceeding.

- 1. Connect the power supply to the AC inlet, and then to a wall outlet.
- 2. Locate the USB license key in the delivery box.
- 3. Plug the USB license key into any USB port on the back of the server.
- 4. Connect the power cord to the power supply inlet, and then to the wall outlet.
- 5. The DRAGEN Server server turns on automatically.

## Shut Down the Server

You can shut down the DRAGEN Server directly from the command line.

- 1. Log in as root.
- 2. To initiate system shutdown, enter the following command:

poweroff

Wait a few minutes until the server comes to a complete shutdown.

## **Configure Settings**

You can configure the following settings for the DRAGEN Server:

- Security
- Networking
- Baseboard management controller

## Security and Safety

The DRAGEN Server is designed to resist attacks. Supplement this design with the following security recommendations:

- A secure internal LAN to prevent the distribution of data to all web browsers.
- Limited access to the DRAGEN Server to prevent the removal of the RAID controller, disk drives, and access to data. Booting in single-user mode allows access to the whole system.
- The DRAGEN Server is designed to analyze sequencing data. Do not consider it a general-purpose computer. Refer to *User Behavior* on page 15 for more information on appropriate use.

#### Antivirus Software

Illumina does not recommend running any virus scanners on the DRAGEN Server. Virus scanners often impact the performance of High-Performance Computing (HPC) systems.

#### **Restricted Ports and Authentication**

| Outbound Connections | lus.edicogenome.com port 80 |
|----------------------|-----------------------------|
| Inbound Connections  | SSH: TCP port 22            |

#### Stack Overflow Protection

Modern processors disable coded execution in data sections of the program to address stack overflow attacks. By default, this feature is enabled.

#### **User Behavior**

The DRAGEN Server is designed for analyzing sequencing data. For quality and security reasons, the server should not be used for general-purpose computing such as web browsing, checking email, or running third-party software. These activities can result in degraded performance or data loss. Users should also avoid storing files on the scratch drive as it can impede the proper operation of the server.

## **Network Considerations**

Before running tests, make sure that your network contains the required components and meets the network connection recommendations.

DRAGEN Server setup requires the following network components:

- Default gateway address
- DNS Server IP address
- IP addresses (2)
- Subnet mask for the IP addresses

The following operations require an external internet connection using TCP on ports 80 and 443:

- Updating the Operating System
- Access to license server

#### **Network Connections**

Use the following recommendations to install and configure a network connection:

- Recommended bandwidth for a connection is 10 Gb per second.
- Switches and other network equipment must have a minimum of 10 Gb per second.
  - Calculate the total capacity of the workload on each network switch. The number of connected instruments and ancillary equipment, such as a printer, can impact capacity.
- For 10 Gb connections, SFP+ and RJ45 connections are supported. If using SFP+ ports, twinax cables or SFP+ transceivers are required. Validated transceivers include Intel and Finisar.
- Ask your IT professional to review network maintenance activities for potential compatibility risks with the system.

#### **Configure the Server Network**

Use the Network Manager Text User Interface (NMTUI) to configure the IP address, gateway, DNS server, and additional options for your connection.

- 1. Log in as root using the default password: Hello@Illumina!. The system prompts users to reset the password upon first login.
- 2. Enter:

nmtui

- 3. Use the keyboard to navigate the NMTUI.
- Select Activate a connection to view the active Ethernet connection.
   The active Ethernet connection shows an asterisk in front of the connection name.
- 5. Select Back.

- 6. Select Edit a connection.
- 7. Navigate to the active connection, and then select Edit.
- 8. Select Show next to IPv4 Configuration or IPv6 Configuration.
- 9. Select Automatic to choose one of the following IP configurations:
  - To remove the IP configuration, select Disabled.
  - To automatically obtain your IP address from DHCP, select Automatic.
  - To manually set your IP address, select Manual.
- 10. Set the following network settings:
  - IP address and subnet mask
  - Gateway
  - DNS server
  - [Optional] Search domain
  - [Optional] Select additional routing settings depending on your routing configuration.
- 11. Select how users can access the connection.
  - Automatically connection—The connection acts as the default connection for all users.
  - Available to all users—All users can access this connection. Disabling this option removes the connection from the list of available connections for users.
- 12. Select OK.

#### Set Server Time

#### Synchronize Server Time to NTP Server

- 1. Log in as root.
- 2. Check if chrony daemon is running. Enter:

systemctl status chronyd

3. If the result from the previous command shows inactive or dead, enable the chrony daemon. Enter:

systemctl enable chronyd

4. To start the daemon, enter:

systemctl start chronyd

5. Edit /etc/chrony.conf using vi. Enter:

vi /etc/chrony.conf

6. Replace the default NTP server settings to the local NTP server. Original default settings:

```
server 0.centos.pool.ntp.org iburst
server 1.centos.pool.ntp.org iburst
server 2.centos.pool.ntp.org iburst
server 3.centos.pool.ntp.org iburst
```

Settings to use local NTP server(s):

server 192.168.1.1 iburst server 192.168.1.2 iburst

7. To save the file, enter:

:wq!

8. To restart the chrony daemon, enter:

systemctl restart chronyd

9. Check the health of the local time server as follows.

timedatectl

- 10. To make sure that DRAGEN Server can synchronize with the local NTP server, use one of the following commands:
  - chronyc tracking (Manual)
  - ntpdate (Automatic)

The following is an example command:

ntpdate -q 192.168.1.1

#### **Configure BMC**

You can connect to the Baseboard Management Controller (BMC) to provide remote monitoring and control for Illumina Technical Support. Refer to *Server Ports* on page 13 for the proper port to use.

- 1. Log in as root user using the root password provided in the DRAGEN Server welcome email. If you have not received your sign in credentials, contact Illumina Customer Service.
- If signing in for the first time, reset your password.
   Passwords must contain at least 10 alphanumeric characters and two special characters.
- 3. To use a static IP address, do as follows.
  - a. Enter the following command:

ipmitool lan set 1 ipsrc static

Document #200025560 v00 FOR IN VITRO DIAGNOSTIC USE. b. To set the IP address, enter the following command:

ipmitool lan set 1 ipaddr <IP address>

c. To set the netmask, enter the following command:

ipmitool lan set 1 netmask <netmask ID>

d. To set the default gateway, enter the following command:

ipmitool lan set 1 defgw ipaddr <gateway ID>

4. Enter the IP address into the web browser. You can sign in as an admin using the password printed on the back of the DRAGEN Server.

#### Access the Server Remotely

To access your DRAGEN Server from a remote location, you must set your firewall zone to public and allow root login from SSH connections.

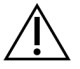

#### CAUTION

Configuring remote access allows any device on the network to access your server and exposes your server to security risks.

#### Set Firewall Zone

By default, the firewall is enabled and blocks all incoming connections. To allow remote SSH connections, run the following script:

/usr/local/bin/mfg enable network.sh

This script accomplishes the following steps:

- Sets firewall zone to public.
- Sets network interfaces to automatically start when the server is turned on.
- Allows users to log in via SSH.
- Reloads the SSHD configuration.
- Restarts the network manager service.

#### Allow Root Log in by SSH

To access the Illumina DRAGEN Server for NextSeq 550Dx remotely, you must enable root log in by SSH connections. By default, root log in attempts from SSH connections are blocked.

- 1. Log in as root.
- 2. Open/etc/ssh/sshd\_config.

- 3. Set PermitRootLogin to yes.
- 4. Restart sshd as follows.

systemctl restart sshd

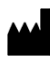

Illumina 5200 Illumina Way San Diego, California 92122 U.S.A. +1.800.809.ILMN (4566) +1.858.202.4566 (outside North America) techsupport@illumina.com www.illumina.com

FOR IN VITRO DIAGNOSTIC USE.

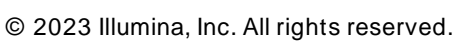

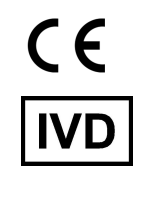

EC REP

Illumina Netherlands B.V. Steenoven 19 5626 DK Eindhoven The Netherlands Australian Sponsor Illumina Australia Pty Ltd Nursing Association Building Level 3, 535 Elizabeth Street Melbourne, VIC 3000 Australia

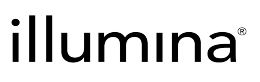